## **Monthly Reporting**

Log into the Performance and Participation system.

| Home Contact                               | Log in                               |
|--------------------------------------------|--------------------------------------|
| Central States Health & Life Co. of Omaha  | Performance and<br>Participation     |
| © 2015 - CSO Performance and Participation | Select Log in from<br>the Home Page. |

Enter your User Name and Password then select Log In.

| Home Conta                 | ct                      |                                  | Log in |
|----------------------------|-------------------------|----------------------------------|--------|
| Central States Hea         | Ith & Life Co. of Omaha | Performance and<br>Participation |        |
| Log in.<br>Use a local acc | count to log in.        |                                  |        |
| User name                  | BankAdmin               |                                  |        |
| Password                   | •••••                   |                                  |        |
|                            | Remember me?            |                                  |        |
|                            | Log in                  |                                  |        |
| Forget your passwo         | ord?                    |                                  |        |

<u>FileUpload Tab</u>

This section of the website allows you to upload your monthly loan information. You will need to create your monthly loan file in the format listed on the FileUpload section of the website in a .csv (Comma Separated Value) or an Excel file.

• Select FileUpload

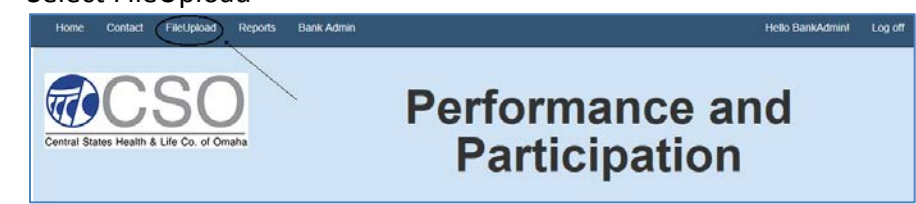

• The next screen shows you the format required for your monthly loan file. You can download a sample input file as a CSV or Excel file with or without headings.

| Performance and<br>Participation                          |                                                                                           |                                      |                           |                                                                                                    |                                                            |                                                        |                |  |  |  |  |  |
|-----------------------------------------------------------|-------------------------------------------------------------------------------------------|--------------------------------------|---------------------------|----------------------------------------------------------------------------------------------------|------------------------------------------------------------|--------------------------------------------------------|----------------|--|--|--|--|--|
| Column<br>Upload                                          | Jpload For Te<br>Browse<br>Names in the first data row?                                   | st Bank                              | 1                         | ystem                                                                                                    |                                                            | Your Monthly Loar<br>must be in this or<br>and format. | 1 File<br>rder |  |  |  |  |  |
| iles uploa<br>any of th<br>• xisx<br>• csv<br>here is a l | ided must contain column dats<br>e following formats:<br>link below to sample files for c | a in the order sp<br>iownload that c | ecified. Co<br>an be used | Numns in bold are required. Files uplo                                                                                                    | o the system.                                              | /                                                      |                |  |  |  |  |  |
| Column                                                    | Definition                                                                                | Туре                                 | Longth                    | Description                                                                                                    | F                                                          | 1                                                      |                |  |  |  |  |  |
| 1                                                         | Holding Company Code                                                                      | Text                                 | 10                        | Highest level of reporting. Unique code to<br>the name of the corporation or company<br>want to report on.                                                                                                    | that will be used to identify that owns all banks that you |                                                        |                |  |  |  |  |  |
| 2                                                         | Bank Name Code                                                                            | Text                                 | 10                        | Unique code that will used to identify the                                                                                                    | e bank name.                                               |                                                        |                |  |  |  |  |  |
| 3                                                         | District/Region Code                                                                      | Text                                 | 10                        | Use this field to report by District or Reg                                                                                                    | lon                                                        |                                                        |                |  |  |  |  |  |
| 4                                                         | State                                                                                     | Text                                 | 2                         | Two digit State Abbreviation                                                                                                    |                                                            |                                                        |                |  |  |  |  |  |
| 5                                                         | Branch Code                                                                               | Text                                 | 10                        | Branch location identifier                                                                                                    |                                                            |                                                        |                |  |  |  |  |  |
| 6                                                         | Officer Code                                                                              | Text                                 | 10                        | Loan Officer identifier.<br>The month and year that this loan should be the second statement of the second second |                                                            |                                                        |                |  |  |  |  |  |
| 7                                                         | Post Date                                                                                 | MMYYYYY                              | 6                         | Examples: 092014 or 09/2014                                                                                                    |                                                            |                                                        |                |  |  |  |  |  |
| 8                                                         | Transaction Date                                                                          | MMDDYYYY                             | 8                         | Examples: 09152014 or 09/15/2014                                                                                                    |                                                            |                                                        |                |  |  |  |  |  |
| 9                                                         | Loan ID                                                                                   | Text                                 | 12                        | Unique number that identifies the loan                                                                                                    |                                                            |                                                        |                |  |  |  |  |  |
| 10                                                        | Life Refund Amount                                                                        | Numeric                              | 7                         | If premium was refunded on an existing<br>Refund Amount in this field. Include up t<br>Example: 234.12                                                                                                    |                                                            |                                                        |                |  |  |  |  |  |
| 11                                                        | A&H Refund Amount                                                                         | Numeric                              | 7                         | If premium was refunded on an existing<br>Disability Refund Amount in this field. In<br>places. Example: 234.12                                                                                                    |                                                            |                                                        |                |  |  |  |  |  |
| 12                                                        | Note Principal                                                                            | Numeric                              | 9                         | The amount financed. Include up to 2 d<br>Example:35234.12                                                                                                    |                                                            |                                                        |                |  |  |  |  |  |
| 13                                                        | Total Note                                                                                | Numeric                              | 9                         | Example:35234.12                                                                                                    | normal proces.                                             |                                                        |                |  |  |  |  |  |
| 14                                                        | Annual Percentage Rate                                                                    | Numeric                              | 5                         | Annual Percentage Rate of the loan.<br>Include up to 4 decimal places. Example                                                                                                    |                                                            |                                                        |                |  |  |  |  |  |
| 15                                                        | Loan Term (in months)                                                                     | Numeric                              | 3                         | The number of months financed.                                                                                                    |                                                            |                                                        |                |  |  |  |  |  |
| 16                                                        | Insurance Term (in months)                                                                | Numeric                              | 3                         | The length of the insurance term in mon<br>the loan term.                                                                                                    |                                                            |                                                        |                |  |  |  |  |  |
| 17                                                        | Life Premium Written                                                                      | Numeric                              | 7                         | The amount of Credit Life Premium in do<br>to 2 decimal places. Example: 205.03                                                                                                    |                                                            |                                                        |                |  |  |  |  |  |
| 18                                                        | A&H Premium Written                                                                       | Numeric                              | 7                         | The amount of Disability Life Premium In<br>up to 2 decimal places. Example: 205.0                                                                                                    |                                                            |                                                        |                |  |  |  |  |  |
| 19                                                        | Life Eligibility Indicator                                                                | Text                                 | 1                         | Defaults to "Y". Place "N" if loan ineligib                                                                                                    | ie .                                                       |                                                        |                |  |  |  |  |  |
| 20                                                        | A&H Eligibility Indicator                                                                 | Text                                 | 1                         | Defaults to "Y". Place "N" if loan ineligib                                                                                                    | le                                                         |                                                        |                |  |  |  |  |  |
| - <b>1</b>                                                | dds in bald ore required                                                                  |                                      |                           |                                                                                                    | Select this li                                             | nk to download a                                       |                |  |  |  |  |  |
| ownload 3                                                 | Sample File                                                                               |                                      |                           |                                                                                                    | ean                                                        | aple file                                              |                |  |  |  |  |  |

• Here's a sample of the file in an Excel format.

| HoldingCo | BankCode | DistrictCode | State | BranchCode | OfficerCode | PostDate | TranDate  | Loanid | LFRefAmt | AHRefAmt | Principal | TotalNote | APR    | LoanTerm | InsTerm | LfPrem | AHPrem | LifeEligInd | AHEligInc |
|-----------|----------|--------------|-------|------------|-------------|----------|-----------|--------|----------|----------|-----------|-----------|--------|----------|---------|--------|--------|-------------|-----------|
| TestBk1   |          |              | NE    | B1         | 1234        | 092015   | 9/2/2015  | 123456 |          |          | 10000     | 11000     | 0.0375 | 48       | 48      | 200    | 98.5   | γ           | γ         |
| TestBk1   |          |              | NE    | B1         | 1234        | 09/2015  | 9/25/2015 | 234567 |          |          | 20000     | 22150.5   | 0.065  | 60       | 60      | 300    | 187.65 | γ           | γ         |
| TestBk1   |          |              | NE    | B5         | 4567        | 092015   | 9152015   | 345678 |          |          | 15000     | 17000     | 0.05   | 60       | 60      | 250    | 122.5  | γ           | γ         |
| TestBk1   |          |              | NE    | B5         | 4567        | 092015   | 9152015   | 456789 |          |          | 17500     | 19750     | 0.045  | 72       | 72      | 350    | 200    | γ           | Y         |

- Create and save your file in the format indicated above. This file can be created manually or extracted from your existing system.
  - Browse for the file.
    - If the first row of your file contains the column names, check the box.